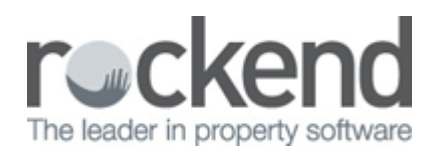

## **Creating Additional Entitlement Sets**

From time to time, charges may need to be posted to some, but not all lots in an Owners Corporation.

By creating an additional entitlement set, these charges can be posted to multiple lots at once, based on a different allocation to the standard lot entitlement/liability.

To create an additional entitlement set:

- 1. Select the Owner Corporation
- 2. Click on the Entitlements tab
- 3. Select Edit (F3)
- 4. Click on the next available row under Unit Entitlement Sets
- 5. Enter in name of new entitlement set. E.g. Commercial Insurance, hit TAB to move to next field
- 6. Total Entitlements enter the total entitlement amount
- 7. Entitlement Type Select Other Entitlement type, hit TAB
- 8. Enter a further description if required, hit TAB
- 9. An additional column will now appear in the Lots Entitlement Schedule below the list of entitlement sets
- 10. Enter the amount (split/share) for each lot as required. This should agree to the Total Entitlements amount added above
- 11. Save (F5)

| 🛅 S | 🔝 Strata Plan 4444 - Edit Mode 📃 💷 💌                  |                     |                    |              |                 |                  |                                                 |             |        | - • •        |               |        |  |
|-----|-------------------------------------------------------|---------------------|--------------------|--------------|-----------------|------------------|-------------------------------------------------|-------------|--------|--------------|---------------|--------|--|
|     |                                                       | n 🤊 🖹 🛗             | § 🙈 🔤              | 9 6          |                 |                  |                                                 |             |        |              |               | 0      |  |
| G   | iST regi:                                             | stered owners corpo | pration selected   |              |                 |                  |                                                 |             |        |              |               |        |  |
| E   | Enter Plan No. or Street Name or Body Corporate Name. |                     |                    |              |                 |                  | Body corporate name The Owners Strata Plan 4444 |             |        |              |               |        |  |
| Г   |                                                       |                     |                    |              |                 |                  | Plan number 4444 Building Chandos Towers        |             |        |              |               |        |  |
|     | Charle Diag AAAA                                      |                     |                    |              |                 | _                | Street number 1 Street Chandos S                |             |        |              | itreet        |        |  |
|     | Strata Plan 4444<br>Chandos Towers                    |                     |                    |              |                 |                  | т                                               |             | ONABDS |              |               |        |  |
|     | 1 Chandos Street                                      |                     |                    |              |                 |                  |                                                 |             |        |              | D ( ) 2005    |        |  |
|     | STLEU                                                 | NARDS NSW 200       | 00                 |              |                 |                  |                                                 | State       |        |              | Postcode   20 | CO     |  |
| 6   | ieneral                                               | Financial           | Structure          | Insurar      | nce             | Bank A           | vcct                                            | Tradesmen   | Lots   | Entitlements | Executive     | Assets |  |
|     |                                                       |                     |                    |              |                 |                  |                                                 |             |        |              |               |        |  |
|     | Unit Entitlement Sets                                 |                     |                    |              |                 |                  |                                                 |             |        |              |               |        |  |
|     | Name                                                  |                     | Total Entitlements |              | Entitlement Ty  |                  | be                                              | Description |        |              | <b>_</b>      |        |  |
|     | Levy Entitlement                                      |                     | 550.00             |              | Levy Entitlemen |                  | nt                                              |             |        |              |               |        |  |
|     | Lommercial Insurance                                  |                     | 5.00 Uth           |              | Uther Ei        | iner Entitiement |                                                 |             |        |              |               |        |  |
|     | · _                                                   |                     |                    |              |                 |                  |                                                 |             |        |              | <b>_</b>      |        |  |
|     |                                                       |                     |                    | _            |                 |                  |                                                 |             |        |              |               |        |  |
|     | Lot #                                                 | Levy Entitlement    | ommercial Insu     | ance<br>5.00 |                 |                  |                                                 |             |        |              |               |        |  |
|     | 1                                                     | 55.00               |                    | 1.00         |                 |                  |                                                 |             |        |              |               |        |  |
|     | 2                                                     | 55.00               |                    | 1.00         |                 |                  |                                                 |             |        |              |               |        |  |
|     | 3                                                     | 55.00               |                    | 1.00         |                 |                  |                                                 |             |        |              |               |        |  |
|     | 4                                                     | 55.00               |                    | 1.00         |                 |                  |                                                 |             |        |              |               |        |  |
|     | 5                                                     | 55.00               |                    | 1.00         |                 |                  |                                                 |             |        |              |               |        |  |
|     | 6                                                     | 55.00               |                    | 0.00         |                 |                  |                                                 |             |        |              |               |        |  |
|     | /<br>0                                                | 55.00               |                    | 0.00         |                 |                  |                                                 |             |        |              |               |        |  |
|     | 9                                                     | 55.00               |                    | 0.00         |                 |                  |                                                 |             |        |              |               |        |  |
|     | 10                                                    | 55.00               |                    | 0.00         |                 |                  |                                                 |             |        |              |               |        |  |
|     |                                                       |                     |                    |              |                 |                  |                                                 |             |        |              |               |        |  |
|     |                                                       |                     |                    |              |                 |                  |                                                 |             |        |              |               |        |  |
|     |                                                       |                     |                    |              |                 |                  |                                                 |             |        |              |               |        |  |
|     |                                                       |                     |                    |              |                 |                  |                                                 |             |        |              |               |        |  |
|     |                                                       |                     |                    |              |                 |                  |                                                 |             |        |              |               |        |  |

12. The new Entitlement set can be selected in the Levy Posting screen

| Levy Notices |                                             |  |  |  |  |  |  |
|--------------|---------------------------------------------|--|--|--|--|--|--|
|              |                                             |  |  |  |  |  |  |
|              | Enter details of standard levies            |  |  |  |  |  |  |
|              | First instalment due date 01/07/2015 🚔 💌    |  |  |  |  |  |  |
|              | Instalment frequency Quarterly              |  |  |  |  |  |  |
|              | Number of instalments 4                     |  |  |  |  |  |  |
|              | Levy discount rate (%) NIL                  |  |  |  |  |  |  |
|              | Amount to raise - Admin* \$1,000.00         |  |  |  |  |  |  |
|              | Amount to raise - Sinking*  * Including GST |  |  |  |  |  |  |
|              | Description (optional)                      |  |  |  |  |  |  |
|              | Levy entitlement set Commercial Insurance   |  |  |  |  |  |  |
|              | Date of determination DD/MM/^^^ 🖨 🗸         |  |  |  |  |  |  |
|              | Levy year 01/07/2015 🗣 🗸 To 30/06/2016 🚔 🗸  |  |  |  |  |  |  |
|              |                                             |  |  |  |  |  |  |
| P            | Advanced                                    |  |  |  |  |  |  |
|              | Close C Back Nevt > Finish                  |  |  |  |  |  |  |
|              |                                             |  |  |  |  |  |  |

02/02/2016 10:52 am AEDT